| Step | Form / Note    | TW Screen              | Learning Points                                                                  |
|------|----------------|------------------------|----------------------------------------------------------------------------------|
| 0    | Intake Sheet   |                        |                                                                                  |
|      | SS Cards       |                        | On Intake/Interview Sheet, change first name of granddaughter to Tamara, which   |
|      |                |                        | is name on Social Security card                                                  |
|      | Notes 3, 4, 5, |                        | Fill in Page 1, shaded area, based on info in Notes 3, 4, 5 & 7:                 |
|      | 7              |                        | - Question 1 – NO for all                                                        |
|      |                |                        | - Question 2 – NO for all                                                        |
|      |                |                        | - Question 3 – YES for all                                                       |
|      |                |                        | - Question 4 – YES for all                                                       |
|      |                |                        | - Question 5 – YES for all                                                       |
|      |                |                        | Based on these answers & Pub 4012 (Page C-5), all 3 can be claimed as a          |
|      |                |                        | qualifying child for dependency                                                  |
| 1a   | Intake Sheet   | Main Info              |                                                                                  |
|      | Part I         | General Info           | Must enter spouse's last name, since it is different than taxpayer's             |
|      |                |                        | Don't forget cell phone # and email address                                      |
|      | Part 1         | Filing Status          | Use Chart on page B-1 in 4012                                                    |
|      | Part II        | Dependents             | List dependents, starting with youngest:                                         |
|      |                |                        | Tamara Thomas – Grandchild, Code 1 "Child Who Lives with You," DC, EIC, CTC      |
|      |                |                        | all checked. Code is 1 even though Tamara is grandchild because she is           |
|      |                |                        | considered a Qualifying Child for dependency                                     |
|      |                |                        | Kendra (last name not needed since same as taxpayer's) – Daughter, Code 1        |
|      |                |                        | "Child Who Lives with You," EIC checked                                          |
|      |                |                        | Kerri Bryant – Sister, Code 1 "Child Who Lives with You," EIC checked. Again,    |
|      |                |                        | Code is 1 even though Kerri is obviously not a child, but she is considered a    |
|      |                |                        | Qualifying Child for dependency                                                  |
|      | Part VI        | Presidential Election  | Check box to indicate that Karl wishes to donate \$3 to Presidential Election    |
|      |                | Campaign Fund          | Campaign Fund; do not check box for Kara                                         |
| 1b   | Intake Sheet   | NJ 1040 Pg 1           |                                                                                  |
|      | Address        | Municipality Code      | Enter Municipality Code for Denville (1408). Can obtain from NJ 1040 instruction |
|      |                |                        | booklet or through Municipality Code Look-up tool in left-hand column on         |
|      |                |                        | IaxPrep4Free.org Preparer page                                                   |
| 1c   | Intake Sheet   | NJ 1040 Pg 2           |                                                                                  |
|      | Note 2         | Gubernatorial Election | Check NO for Karl. Check YES for Kara                                            |
|      |                | Campaign Fund          |                                                                                  |

LAW-L1 Kent Learning Guide

| Step | Form / Note  | TW Screen              | Learning Points                                                                    |
|------|--------------|------------------------|------------------------------------------------------------------------------------|
|      | Note 3       | Line 11 Dependents     | Since Kendra meets the NJ qualifications for a full-time college student under the |
|      |              | attending colleges     | age of 22, taxpayer can claim an extra exemption on NJ 1040. Enter 1 on Line       |
|      |              |                        | 11 Dependents Attending College                                                    |
|      | Note 11      | Line 13                | All dependents have health insurance so no need to do anything here                |
| 1d   | Intake Sheet | Prep Use               |                                                                                    |
|      | Part VI      | Line 11                | Answer NONE to language question                                                   |
|      |              | Line 12                | Answer YES to disabled question (Kerri Bryant)                                     |
|      |              | Line 13                | Your initials                                                                      |
|      |              | Line 14                | Do NOT fill in now – filled in by QR person                                        |
| 2    | W-2          | W2                     | Jefferson Independent School District                                              |
|      |              | Spouse Box             | Check that this W-2 is for Kara                                                    |
|      |              | Box for "Please verify | Check that the amounts entered in Boxes 1-6 are correct. Once verified, check      |
|      |              | Federal withholding"   | box                                                                                |
|      |              | Employer's name &      | Enter Employer ID #. TW will populate name & address if in database. Always        |
|      |              | address fields         | check to make sure it matches printed W-2; address can frequently change           |
|      |              | Box 13                 | Ensure that Retirement Pay is checked                                              |
|      |              | Box 14                 | Use special TW codes: NJSUI for UI/WF/SWF; NJSDI for Disab; NJFLI for FLI          |
|      |              |                        | Enter 414H in Box 14. Does not qualify for Form 8880 Credit for Qualified          |
|      |              |                        | Retirement Savings Contributions (does not affect TW calculations)                 |
| 3a   | W-2          | W2                     | Americus Petroleum                                                                 |
|      |              | Forms Tree             | Add another copy of W-2 screen in TW by clicking on + next to W2 in forms tree     |
|      |              | Taxpayer Box           | Check that this W-2 is for Karl                                                    |
|      |              | Box for "Please verify | Check that the amounts entered in Boxes 1-6 are correct. Once verified, check      |
|      |              | Federal withholding"   | box                                                                                |
|      |              | Employer's name &      | Enter Employer ID #. TW will populate name & address if in database. Always        |
|      |              | address fields         | check to make sure it matches printed W-2; address can frequently change           |
|      |              | Boxes 3-6, 12          | When you enter Wages in Box 1, Boxes 3, 4, 5, & 6 do not match printed W-2.        |
|      |              |                        | However, once you enter code D \$2,954 in Box 12 for an elective deferral to a     |
|      |              |                        | 401K account, TW will change those boxes to match. Therefore, wait to check        |
|      |              |                        | box "to take calculations off Lines 3, 4, 5, & 6" until rest of W-2 is entered     |
|      |              | Box 13                 | Ensure that Retirement Pay is checked                                              |

LAW-L1 Kent Learning Guide

| Step | Form / Note | TW Screen               | Learning Points                                                                            |
|------|-------------|-------------------------|--------------------------------------------------------------------------------------------|
|      |             | Box 14                  | Disability in Box 14 was for a private disability plan (PP #), not the NJ State            |
|      |             |                         | disability plan. Therefore, it must be entered as NJSDIPP, not just NJSDI. TW              |
|      |             |                         | will not include the private plan amount on Schedule A Line 5a State Income                |
|      |             |                         | Taxes because the title is not NJSDI exactly. In addition, disability will not flow        |
|      |             |                         | through to Form 2450 for Excess Unemployment & Disability                                  |
| 3b   | W-2         | NJ 2450 TP              | Americus Petroleum                                                                         |
|      |             | Scratch Pad             |                                                                                            |
|      |             | Line 1a                 | Enter plan # for private disability plan                                                   |
|      |             |                         | Since the private plan disability amount in Column B is a calculated field, you must       |
|      |             |                         | link to a scratch pad to enter the amount                                                  |
|      |             |                         | See NJ Special Handling document on TaxPrep4Free.org for details on manually               |
|      |             |                         | adding PP info to Form 2450                                                                |
| 4    | Text        | Sch B                   | Campbell Mortgage                                                                          |
|      |             | Line 1a                 | Enter purchaser's name, address, SS #, & amount of interest received                       |
|      |             |                         | If appropriate, fill in state info to detail joint & spouse amount (all Karl's, so joint & |
|      |             |                         | spouse amounts are both 0)                                                                 |
| 5    | 1099-INT    | Interest Stmt           | Kendall Federal Credit Union                                                               |
|      |             | Line 1                  | Interest from Kendall Federal Credit Union                                                 |
|      |             | - Box 1 or 3 Amount     | Enter taxable interest                                                                     |
|      |             | Column                  |                                                                                            |
|      |             | - Early Penalty Ccolumn | Enter early withdrawal penalty                                                             |
| 6    | 1099-INT    | Interest Stmt           | Gordon Investment Services                                                                 |
|      | Text        | Line 2                  | Interest from Gordon Investment Services                                                   |
|      |             | - NAEOB Column          | Enter tax-exempt interest in NAEOB field with a code of E (Exempt). No state               |
|      |             |                         | adjustment is needed since interest from a NJ municipal bond is tax-exempt for             |
|      |             |                         | NJ disu                                                                                    |
|      |             |                         | savings bonds                                                                              |
| 7    | Broker Stmt | Interest Stmt           | ZYX Investments (Interest only)                                                            |
|      |             |                         | Use a separate line for each entry since Federal and NJ tax law may differ. Use            |
|      |             |                         | ZYX as Payer for each line                                                                 |
|      |             | Line 3                  | Taxable interest from ZYX Investments                                                      |
|      |             | - Box 1 or 3 Amount     | Enter \$123 for taxable interest                                                           |
|      |             | Column                  |                                                                                            |

LAW-L1 Kent Learning Guide

| Step | Form / Note | TW Screen                               | Learning Points                                                                       |
|------|-------------|-----------------------------------------|---------------------------------------------------------------------------------------|
|      |             | Line 4                                  | Savings bond interest from ZYX Investments                                            |
|      |             | - Box 1 or 3 Amount                     | Enter \$2,455 for taxable interest on US Savings Bonds. (Not tax-exempt for           |
|      |             | Column                                  | Federal unless it is used for education expenses, not house repairs)                  |
|      |             | <ul> <li>State Adjust Column</li> </ul> | Not taxable in NJ so must enter a "-" and \$2,455 in State Adjust column to exclude   |
|      |             |                                         | from NJ interest income                                                               |
|      |             | Line 5                                  | Tax Withheld info from ZYX Investments                                                |
|      |             | - Federal Withheld Column               | Enter \$245 for tax withheld                                                          |
|      |             | Line 6                                  | Tax-exempt interest from ZYX Investments                                              |
|      |             | - NAEOB Column                          | Enter \$189 for Federal tax-exempt interest in NAEOB column with code of E            |
|      |             | <ul> <li>State Adjust Column</li> </ul> | Since this is interest on a municipal bond from another state, interest is taxable in |
|      |             |                                         | NJ. Enter "+" and \$189 in State Adjust column to add to NJ interest income           |
| 8a   | Broker Stmt | Divident Stmt                           | ZYX Investments (Dividends only)                                                      |
|      |             | Ordinary Dividends &                    | Enter \$232 as ordinary and qualified dividends                                       |
|      |             | Qualified Dividends                     |                                                                                       |
|      |             | Columns                                 |                                                                                       |
|      |             | Capital Gain Column                     | Enter \$69 as capital gains distribution. TW will transfer the capital gains to Sch D |
|      |             |                                         | Line 13                                                                               |
|      |             |                                         | Nondividend Distributions are return of capital. These should not be entered in TW    |
|      |             |                                         | at all since they are just returning investor's principal. They should be             |
|      |             |                                         | subtracted from cost basis when investment is sold                                    |
| 8b   | Broker Stmt | 1116 Pg 1                               | ZYX Investments (Foreign Tax Paid only)                                               |
|      |             | Blank line in middle of                 | Add Form 1116 to forms tree by clicking on Forms List icon at top of screen, typing   |
|      |             | paragraph near top                      | Foreign Tax, & clicking Add. Enter \$4 (\$3.75) in box in middle of screen. Don't     |
|      |             |                                         | need to "get the red out" of rest of screen                                           |
| 9a   | 1099-G      | 1040 Pg 1                               | NJ Division of Taxation                                                               |
|      |             | Box above Line 10                       | Answer YES to question                                                                |
| 9b   | 1099-G      | St Tax Refund                           | NJ Division of Taxation                                                               |
|      | Text        | Line 1                                  | Enter \$437 NJ income tax refund from prior year (Use link to NJ Form 1099-G          |
|      |             |                                         | Inquiry in left column of TaxPrep4Free.org Preparer page to obtain amount)            |
|      | Text        | Line 2                                  | Enter \$1,320 as prior year Sch A Line 5a Income Taxes                                |
|      |             |                                         | Enter \$955 as prior year Sch A Line 5b Sales Tax                                     |
|      |             | Line 3                                  | Since refund is only taxable to the extent that Line 5a Income Taxes exceed Line      |
|      |             |                                         | 5b Sales Tax, only \$365 of prior year's refund could be taxable this year            |
|      | Text        | Line 6                                  | Enter \$13,337 as prior year's itemized deductions                                    |

LAW-L1 Kent Learning Guide

| Step | Form / Note | TW Screen              | Learning Points                                                                   |
|------|-------------|------------------------|-----------------------------------------------------------------------------------|
|      |             | Line 7                 | Enter MFJ as prior year's filing status                                           |
|      |             | Line 8                 | Enter 1 for Karl being over age 65 last year                                      |
|      | Text        | Line 15                | Enter \$39,544 as prior year's taxable income                                     |
|      |             | Line 17                | Since refund is only taxable to the extent that itemized deductions (\$13,337)    |
|      |             |                        | exceed standard deduction (\$13,050), only \$287 of refund is taxable this year   |
|      |             |                        | TW will automatically carry forward a lot of info above if prior year's data is   |
|      |             |                        | available. If no carry-forward data, obtain info from last year's return. Printed |
|      |             |                        | return does not show both Sch A Lines 5a & 5b, since taxpayer can only claim      |
|      |             |                        | one or the other. If needed, use Sch A Sales Tax Table link in left column of     |
|      |             |                        | TaxPrep4Free.org Preparer page to determine last year's sales tax amount          |
|      | 1099-G      | 1040 Pg 1              | NJ Division of Taxation                                                           |
|      |             | Line 10                | TW transfers taxable amount of refund (\$287) from St Tax Refund page             |
| 10   | Text        | Sch C Pg 1             | Pratt Medical Centers, Inc. (plus other income)                                   |
|      |             | Box A                  | Enter Medical Transcription as principal business                                 |
|      |             | Box B                  | Enter 561410 as business code. For real return, use link to Sch C Business        |
|      |             |                        | Codes in left column of TaxPrep4Free Preparer's page. Use Ctrl + F to search      |
|      |             |                        | for an appropriate code                                                           |
|      |             | Box C - E              | Leave blank since business does not have a separate name, address or EIN          |
|      |             | Box F                  | Enter Cash as the accounting method (anything else is out of scope)               |
|      |             | Box G                  | Enter YES                                                                         |
|      |             | Box H                  | No check since business was not started this tax year                             |
|      |             | Box I                  | Enter NO                                                                          |
|      | 1099-MISC   | 1099MISC               | Pratt Medical Centers, Inc.                                                       |
|      |             |                        | Link to 1099 MISC screen from Sch C Line 1 Gross Receipts or Sales                |
|      |             | Spouse Box             | Check spouse, since this is Kara's business                                       |
|      |             | Payer's Information    | Enter payer's EIN. TW should bring up payer's name and address info. Verify that  |
|      |             |                        | info is correct. If data does not come up, enter it                               |
|      |             | Box 7                  | Enter \$1,637 for nonemployee compensation                                        |
|      | Text        | Sch C Pg 1             | Pratt Medical Centers, Inc.                                                       |
|      |             | Line1                  | TW will transfer income from 1099-MISC                                            |
|      | Text        | Sch C Pg 1 Scratch Pad | Other Business Income                                                             |
|      |             | Line 1                 | Link to scratch pad to enter the other income received from doctors (\$1,082). TW |
|      |             |                        | will add amount to 1099-MISC income already on this line                          |

LAW-L1 Kent Learning Guide

| Step | Form / Note | TW Screen              | Learning Points                                                                   |
|------|-------------|------------------------|-----------------------------------------------------------------------------------|
|      | Text        | Sch C Pg 2             | Business Expenses                                                                 |
|      |             | Line 43                | Enter 01/02/2007 as date car was placed into service for the business             |
|      |             | Line 44                | Enter 420 business miles (35 miles x 12 months) and 10,000 other miles. Check     |
|      |             |                        | box to have TW calculate business miles at standard mileage rate                  |
|      |             | Lines 45, 46, 47a, 47b | Answer YES to these four questions                                                |
|      |             |                        | TW will calculate total business miles expense                                    |
|      |             | Part V                 | List expenses for paper and printer cartridge under Other Expenses (or can enter  |
|      |             |                        | under an appropriate line on Sch C Pg 1)                                          |
|      |             | Sch C Pg 1             | Pratt Medical Centers, Inc. plus Other Business Income                            |
|      |             | Line 9                 | TW will transfer calculated business miles expenses from Sch C Pg 2               |
|      |             | Line 27a               | TW will transfer total of other business expenses from Sch C Pg 2                 |
|      |             | Line 31                | TW will calculate net profit/loss from business (losses are out of scope)         |
|      |             | 1040 Pg 1              | Net Profit from Business Income                                                   |
|      |             | Line 12                | TW will transfer net profit from business from Sch C                              |
| 11   | 1099-B      | Cap Gain Wkt           | Pelrum Brokerage Service                                                          |
|      |             | Line 1                 | Sale of Purdue Stock                                                              |
|      |             | - Column a             | Enter 100 sh Purdue as description of property                                    |
|      |             | - 1099 Column          | Enter A since cost was reported to IRS                                            |
|      |             | - Column b             | Enter 07/01/2002 as date acquired                                                 |
|      |             | - Column c             | Enter 03/10/2013 as date sold                                                     |
|      |             | - Column d             | Enter \$8,859 as sales price                                                      |
|      |             | - Column e             | Enter \$10,123 as cost basis                                                      |
|      |             | - Column f             | Enter code E to adjust the profit/loss for the sales commission. Adjustment codes |
|      |             |                        | are listed in Pub 4012 Section D                                                  |
|      |             | - Column g             | Enter -\$35 (sales commission) as amount of adjustment. TW will subtract the \$35 |
|      |             |                        | from its calculated loss                                                          |
| 40   |             | - Column n             | TVV calculates a long-term loss of -\$1,299                                       |
| 12   | Broker Stmt |                        | 2YX Investments (Capital Gains Only)                                              |
|      |             | Line 2                 | Sale of Rust Corporation stock                                                    |
|      |             |                        | Enter 100 sn Rust Corp as description of property                                 |
|      |             |                        | Enter A since cost was reported to IKS                                            |
|      |             | - Column b             | Enter 11/01/1998 as date acquired                                                 |
|      |             | - Column c             | Enter 9/23/2013 as date sold                                                      |
|      |             | - Column d             | Enter \$1,700 as sales price                                                      |

LAW-L1 Kent Learning Guide

| Step | Form / Note | TW Screen       | Learning Points                                                                    |
|------|-------------|-----------------|------------------------------------------------------------------------------------|
|      |             | - Column e      | Enter \$3,200 as cost basis                                                        |
|      |             | - Columns f & g | No adjustment to profit/loss needed. Sales commission is included in sales price   |
|      |             | - Column h      | TW calculates a long-term loss of -\$1,500                                         |
|      |             | Line 3          | Sale of Rio Motors Inc stock                                                       |
|      |             | - Column a      | Enter 150 sh Rio Motors as description of property                                 |
|      |             | - 1099 Column   | Enter A since cost was reported to IRS                                             |
|      |             | - Column b      | Enter 07/15/2008 as date acquired                                                  |
|      |             | - Column c      | Enter 06/01/2013 as date sold                                                      |
|      |             | - Column d      | Enter \$10,675 as sales price                                                      |
|      |             | - Column e      | Enter \$9,543 as cost basis                                                        |
|      |             | - Columns f & g | No adjustment to profit/loss needed. Sales commission is included in sales price   |
|      |             |                 | TW calculates a long-term gain of \$1,132                                          |
|      |             | Line 4          | Sale of Rider Corporation stock                                                    |
|      |             | - Column a      | Enter 65 sh Rider Corp as description of property                                  |
|      |             | - 1099 Column   | Enter B since cost was not reported to IRS                                         |
|      |             | - Column b      | Enter IN/HE/RIT as date acquired (from drop down list)                             |
|      |             | - Column c      | Enter 12/30/2013 as date sold                                                      |
|      |             | - Column d      | Enter \$5,663 as sales price                                                       |
|      | Text        | - Column e      | Enter \$7,222 as cost basis (Fair Market Value on date of uncle's death)           |
|      |             | - Columns f & g | No adjustment to profit/loss needed. Sales commission is included in sales price   |
|      |             | - Column h      | TW calculates a long-term loss of -\$1,559                                         |
|      |             | 8949 Pg 2A      | Long-Term Capital Gains with Cost Reported to IRS                                  |
|      |             |                 | TW transfers all the long-term capital gains transactions with 1099 code A         |
|      |             |                 | (Purdue, Rust & Rio Motors) from Capital Gains Wkt to Form 8949 Code D             |
|      |             | 8949 Pg 2B      | Long-Term Capital Gains with No Cost Reported to IRS                               |
|      |             |                 | TW transfers the long-term capital gains transaction with 1099 code B (Rider) from |
|      |             |                 | Capital Gains Wkt to Form 8949 Code E                                              |
|      |             | Sch D           | All Capital Gains Transactions                                                     |
|      |             | Line 8b         | TW transfers totals from 8949 Code D Wkt                                           |
|      |             | Line 9          | TW transfers totals from 8949 Code E Wkt                                           |
|      |             |                 | TW adds Capital Gains Distribution (\$69) from 1099-DIV on Sch D Line 13 to all    |
|      |             |                 | other L/T losses (-\$3,226). Bottom line for Sch D is a net long-term loss of      |
|      |             |                 | -\$3,157                                                                           |

LAW-L1 Kent Learning Guide

| Step | Form / Note | TW Screen                    | Learning Points                                                                                                    |
|------|-------------|------------------------------|----------------------------------------------------------------------------------------------------|
|      |             | 1040 Pg 1                    | Capital Gain/Loss                                                                                                    |
|      |             | Line 13                      | TW transfers -\$3,000 of the net long-term loss to apply against other ordinary                                                         |
|      |             |                              | income                                                                                                    |
|      |             | Sch D Wkt 2                  | Long-Term Capital Loss Carryover                                                                                                    |
|      |             | Line 13                      | The remaining -\$157 loss must be carried over to the next tax year. Point out the                                                      |
|      |             |                              | carryover to taxpayer. Make note in Taxpayer Diary to alert next year's                                                                 |
|      |             |                              | counselor                                                                                                    |
| 13a  | 1099-R      | 1099R                        | Saulk Trust Company                                                                                                    |
|      |             | Box 2a                       | Taxable amount is shown in Box 2a so Simplified Worksheet is not needed                                                                 |
|      |             | Box 4                        | If Box 4 is red, take the red out (Ctrl-Space or F3 or Toggle Estimated). There was                                                     |
|      |             |                              | no Federal income tax withheld                                                                                                    |
|      |             | Box 7                        | Ensure that IRA is checked in Box 7 so that amounts will transfer to 1040 Line 15                                                       |
|      |             |                              | for IRAs, not Line 16 for pensions                                                                                                    |
| 13b  | 1099-R      | NJ IRA Wkt                   | Saulk Trust Company                                                                                                    |
|      |             | Forms Tree                   | TW generated a NJ IRA Worksheet in Forms Tree as soon as the 1099-R was                                                                 |
|      |             |                              | entered with IRA checked in Box 7. IRA income will not be included on the NJ                                                            |
|      |             |                              | 1040 until this worksheet is completed                                                                                                  |
|      | Text        | Part 1                       | At this point this is the only IRA entered in TaxWise. Enter 1 as Copy number of                                                        |
|      |             |                              | the IRA you want to use this worksheet for. Line 2 already shows \$838 from                                                             |
|      |             |                              | 1099-R for Sauk Trust Company as "Total Distributions from IRA during the Tax                                                           |
|      |             |                              | Year. You have no information to complete the rest of the worksheet, so just "rest the red out" (Ctrl Chappe or E2 or Taggle Estimated) |
|      |             |                              | get the red out (Cth-Space of F3 of Toggle Estimated)                                                                                   |
|      |             | NJ 1040 Pg 2<br>NJ 1040 Pg 2 | Sauk must company                                                                                                    |
|      |             | NJ 1040 FY 3                 | N L 1040 Line 10 Pensions Appuities & IPA Withdrawals increased for Saulk                                                               |
|      |             | Lines 19, 27, 30             | distribution However the entire Line 10 amount was offset by the NL Pension                                                             |
|      |             |                              | Exclusion on Line 27a. Therefore Line 38 NI Taxable Income did not change                                                               |
| 14a  | 1099-R      | 1099R                        | Yale Security IRA                                                                                                    |
| 174  |             | Forms Tree                   | Add another copy of 1099-R screen in TW by clicking on + next to 1099-R in                                                              |
|      |             |                              | Forms Tree                                                                                                    |
|      |             | Payer's name & address       | Enter Payer ID #. TW will populate name & address if in database. Always check                                                          |
|      |             | fields                       | to make sure it matches printed 1099-R; address can frequently change                                                                   |
|      |             | Box 4                        | If Box 4 is red, "get the red out" (Ctrl-Space or F3 or Toggle Estimated). There                                                        |
|      |             |                              | was no Federal income tax withheld                                                                                                    |

LAW-L1 Kent Learning Guide

| Step | Form / Note | TW Screen              | Learning Points                                                                                                    |
|------|-------------|------------------------|----------------------------------------------------------------------------------------------------|
|      |             | Box 7                  | Ensure that IRA is checked in Box 7 so that amounts will transfer to 1040 Line 15                                                                                                    |
|      |             |                        | for IRAs, not Line 16 for pensions                                                                                                    |
|      |             | 1040 Pg 1              | Yale Security IRA                                                                                                    |
|      |             | Line 15b               | Code G in Box 7 indicates a direct rollover. (See Pub 4012 page D-18(2013) D-20<br>(2014) for a list of codes with explanations and IN-SCOPE / OUT-OF-SCOPE).<br>TW checks rollover box on 1040 Line 15b. Link from box after "F9 to explain"<br>on Line 15b to IRA Rollover Explanation screen |
|      | Text        | IRA Rollover           | Yale Security IRA                                                                                                    |
|      |             |                        | Type in "Direct transfer of IRA funds from Yale Security IRA to Merrill Lynch." TW will then check box after "F9 to explain" on 1040 Line 15b. The \$11,755 will not be taxable                                                                                                    |
| 14b  | 1099-R      | NJ IRA Wkt             | Yale Security IRA                                                                                                    |
|      |             | Forms Tree             | Once the 1099-R is entered for Yale, the total number of IRAs shown on the top of the existing IRA worksheet will change to 2. Add another copy of NJ IRA Worksheet by clicking on + next to NJ IRA Wkt in Forms Tree                                                                           |
|      |             | Part I                 | Enter 2 as Copy number of the IRA you want to use this worksheet for. Notice<br>that there is no distribution amount on Line 2. That is because the 1099-R for<br>Yale Security IRA is for a roll-over, which is not taxable. Just "get the red out"<br>(Ctrl-Space or F3 or Toggle Estimated)  |
| 15   | 1099-R      | 1099R                  | Defense Finance & Accounting Service                                                                                                    |
|      |             | Forms Tree             | Add another copy of 1099-R screen in TW by clicking on + next to 1099-R in Forms Tree                                                                                                    |
|      |             | Address Line           | Since Kent's address on printed 1099-R does not match current address shown at top of 1099-R screen (from Main Info screen), you must check box at top that says "Check & make changes to the address below." Then type in address from printed 1099-R                                          |
|      |             | Payer's name & address | Enter Payer ID #. TW will populate name & address if in database. Always check                                                                                                    |
|      |             | fields                 | to make sure it matches printed 1099-R; address can frequently change                                                                                                    |
|      |             | Box 2                  | Since Box 2a on printed 1099-R is blank & there were no employee contributions                                                                                                    |
|      |             |                        | to the pension, TW will treat the entire gross distribution in Box 1 as taxable on                                                                                                    |
|      |             |                        | Federal 1040. Must "get the red out" of Box 2 and Exclusion Worksheet (Ctrl-                                                                                                    |
|      |             |                        | Space or F3 or Toggle Estimated) - See Pub 4012 Page D-23 (2013) or D-26 (2014) Example 1                                                                                                    |

LAW-L1 Kent Learning Guide

| Step | Form / Note | TW Screen                                                    | Learning Points                                                                                                    |
|------|-------------|--------------------------------------------------------------|----------------------------------------------------------------------------------------------------|
|      |             | Box 4                                                        | If Box 4 is red, "get the red out" (Ctrl-Space or F3 or Toggle Estimated). There was no Federal income tax withheld                                                                                                    |
|      |             | Box 2 on bottom left of 1099-R screen                        | This is a military pension & is not taxable in NJ. Checking Box 2 on bottom left of 1099-R screen will take the \$1,200 pension out of NJ income. If you forget which box to check, use NJ Special Handling document in right column of TaxPrep4Free Preparer page                                                                                        |
| 16a  | 1099-R      | 1099R                                                        | Stillman Pension Fund                                                                                                    |
|      |             | Forms Tree                                                   | Add another copy of 1099-R screen in TW by clicking on + next to 1099-R in<br>Forms Tree                                                                                                    |
|      |             | Payer's name & address fields                                | Enter Payer ID #. TW will populate name & address if in database. Always check to make sure it matches printed 1099-R; address can frequently change                                                                                                    |
|      | -           | Box 4                                                        | Enter Federal tax withheld                                                                                                    |
|      | lext        | Simplified Method<br>Worksheet at bottom of<br>1099-R screen | Since Taxable Amount Not Determined is checked in Box 2b & there were<br>employee contributions to this pension, must use Simplified Worksheet to<br>determine taxable amount of distribution - See Pub 4012 Page D-23 (2013) or<br>D-26 (2014) Example 2                                                                                                 |
|      |             | Line 1                                                       | Cost in plan at annuity starting date = \$5,864 (from Box 9b)                                                                                                    |
|      |             | Line 2                                                       | Age of primary annuitant at annuity starting date (1/1/2012) = 69 (66-70<br>Check "if annuity starting date is after 11/18/1996"<br>Do not check joint & survivor annuity                                                                                                    |
|      |             | Line 3                                                       | TW calculates exclusion amount as \$27.92 per month                                                                                                    |
|      |             | Line 4                                                       | Number of months for which payments were received this year = 12                                                                                                    |
|      |             | Line 5                                                       | Amount recovered tax free in prior years = \$335 (for 2012)                                                                                                    |
|      |             | Line 6                                                       | Exclusion for 2013 = \$335                                                                                                    |
|      |             | Line 7                                                       | <ul> <li>Remaining cost in pension = \$5,194 (TW calculates: original basis (\$5,864) – tax free in prior year (\$335) – tax free in 2013 (\$335) = cost remaining to recover (\$5,194)</li> <li>The amount excluded from taxation will be the same each year that pension is received, except if the first &amp; last years are partial years</li> </ul> |
|      |             | 1040 Pg 1                                                    | Stillman Pension Fund                                                                                                    |
|      |             | Line 16a                                                     | TW transfers the full pension distribution from Box 1 (\$18,625) to the Pensions and Annuities line                                                                                                    |
|      |             | Line 16b                                                     | TW also subtracts the exclusion (\$335) from the distribution in Box 1 (\$18,625) & adds the result (\$18,290) to the taxable pension line                                                                                                    |

LAW-L1 Kent Learning Guide

| Step | Form / Note | TW Screen              | Learning Points                                                                                                    |
|------|-------------|------------------------|----------------------------------------------------------------------------------------------------|
| 16b  | 1099-R      | NJ 1040 Pg 2           | Stillman Pension Fund                                                                                                    |
|      |             | NJ 1040 Pg 3           |                                                                                                    |
|      |             | Line 19b Scratch Pad   | Enter the pension amount that is excludable from NJ income. See NJ Special                                                   |
|      |             |                        | Handling Document on TaxPrep4Free.org for details                                                                            |
|      |             |                        | Link from NJ 1040 Line 19b to a scratch pad                                                                                  |
|      |             |                        | Description: NJ 1040 Line 19b                                                                                                |
|      |             |                        | Line 1 Description – Stillman Pension Fund nontaxable amount                                                                 |
|      |             |                        | Line 1 Amount = \$335 (From line 6 of the Simplified Method Worksheet)                                                       |
|      |             |                        | The amount on Line 19b is not used for any other tax calculations; it enables NJ to reconcile to the totals in 1099-R Box 1. |
|      |             | Lines 19a, 28, 38 & 66 | While the taxable income from all the pensions are added to Pension, Annuities &                                             |
|      |             |                        | IRA Withdrawals income on NJ 1040 Line 19a, gross income on Line 28,                                                         |
|      |             |                        | taxable income on Line 38, & refund on Line 66 do not change. This is because                                                |
|      |             |                        | the NJ pension/IRA amount has not exceeded the \$20,000 Pension Exclusion                                                    |
|      |             |                        | on NJ 1040 Line 27                                                                                                    |
| 17   | K-1         | Sch E Pg 1             | Black Jack Production Company                                                                                                |
|      |             |                        | Link to Schedule E from 1040 Line 17. Do <u>not</u> enter this info on Sch K-1. See                                          |
|      |             |                        | Special Topic document on Sch K-1 on TaxPrep4Free.org Preparer page                                                          |
|      |             | Line A                 | Check NO                                                                                                    |
|      |             | Line 1A                | Fill in Partnership's Address, enter S in the TSJ column & enter 6 as Type for                                               |
|      |             |                        | Royalties                                                                                                    |
|      |             | Line 4                 |                                                                                                    |
|      |             | - Column A             | Enter \$1,050 from Royalties in Box 7 on K-1                                                                                 |
|      |             | 1040 Pg 1              | Black Jack Production Company                                                                                                |
|      |             | Line 17                | TW transfers the royalties income from Sch E                                                                                 |
| 18   | 1099-G      | 1099G                  | New Jersey Department of Labor                                                                                               |
|      |             | Line 1                 | Unemployment benefits received = \$2,550                                                                                     |
|      |             | Line 5                 | Federal tax withheld = \$120                                                                                                 |
|      |             | 1040 Pg 1              | New Jersey Department of Labor                                                                                               |
|      |             | Line 19                | TW transfers the unemployment amount from the 1099G screen                                                                   |
|      |             | NJ 1040 Pg 2           | New Jersey Department of Labor                                                                                               |
|      |             | Lines 38 & 66          | Unemployment is not taxable for NJ, so NJ Taxable Income and Refund do not                                                   |
|      |             |                        | change                                                                                                    |

LAW-L1 Kent Learning Guide

| Step | Form / Note | TW Screen                  | Learning Points                                                                      |
|------|-------------|----------------------------|--------------------------------------------------------------------------------------|
| 19   | SSA-1099    | 1040 Wkt1                  | Social Security                                                                      |
|      |             | Scratch Pad                |                                                                                      |
|      |             |                            | Link from 1040 Line 20a or open from the tree                                        |
|      |             | SS Received this Year line | Always enter the amount in Box 5. It will be in pink on a real SSA-1099              |
|      |             | Medicare line              | Link to a scratch pad from the "Medicare Parts B, C, and D" line to document if      |
|      |             |                            | there are payments for more than one type of Medicare                                |
|      |             | Federal Tax Withheld line  | Enter \$360 for Federal Tax Withheld                                                 |
|      |             | A Detail                   | Medicare Premiums                                                                    |
|      |             | Medicare from 1040 Wkt     | TW will transfer total Medicare premiums from the 1040 Wkt1 as an itemized           |
|      |             | line                       | deduction                                                                            |
|      |             | NJ 1040 Pg 2               | Medicare Premiums                                                                    |
|      |             | Lines 28, 30, 38 & 66      | Social Security income is not taxable for NJ. However, medical expenses over 2%      |
|      |             |                            | of NJ Gross Income on Line 28 can be claimed as a deduction on Line 30. TW           |
|      |             |                            | calculates the 2% ( $$49,106 \times .02 = $982$ ). It then subtracts the 2% from the |
|      |             |                            | Medicare premiums (\$1,985 - 982 = \$1,003) to determine the amount of medical       |
|      |             |                            | expenses to claim. The medical deduction causes NJ Taxable Income and                |
|      |             |                            | Refund to change                                                                     |
| 20   | W-2G        | W2G                        | New Jersey Lottery                                                                   |
|      |             |                            | Link to 1040 Wkt7 "Line 21: Other Income Worksheet" screen from 1040 Line 21.        |
|      |             |                            | Link again to W-2G screen from Line 1 "Gambling Winnings from Form W-2G."            |
|      |             |                            | You could also use Add icon above forms tree to add W2G directly to tree             |
|      |             | Payer's name & address     | Enter Payer's Federal ID #. TW will populate name & address if in database.          |
|      |             | fields                     | Always check to make sure it matches printed 1099-R; address can frequently          |
|      |             |                            | change                                                                               |
|      |             | Box 1                      | Federal taxes gross gambling winnings. NJ taxes net gambling amount (winnings        |
|      |             |                            | - losses, up to amount of winnings)                                                  |
|      |             | Box 13                     | Enter NJ & State ID                                                                  |
|      |             | Box 15                     | Enter State Tax Withheld                                                             |
|      | Text        | Line at bottom of W2G      | Enter \$1,000 gambling losses                                                        |
|      |             | screen                     |                                                                                      |
|      |             | "See F-1 help" box on      | Since lottery winnings are less than \$10,000, check "See F-1 help" box to tell TW   |
|      |             | lower left of W2G screen   | to exclude winnings from NJ taxable income                                           |

LAW-L1 Kent Learning Guide

| Step | Form / Note    | TW Screen              | Learning Points                                                                   |
|------|----------------|------------------------|-----------------------------------------------------------------------------------|
|      |                | Sch A                  | New Jersey Lottery                                                                |
|      |                | Line 28                | TW will transfer the losses (up to amount of winnings) to Sch A Line 28. Gambling |
|      |                |                        | losses are not subject to the 2% of AGI limitation that most miscellaneous        |
|      |                |                        | deductions are. Taxpayer only benefits from the losses if he claims itemized      |
|      |                |                        | deductions instead of standard deduction                                          |
|      |                | 1040 Wkt7              | New Jersey Lottery                                                                |
|      |                | Line 1                 | TW transfers gross gambling winnings from W2G                                     |
|      |                | 1040 Pg 1              | New Jersey Lottery                                                                |
|      |                | Line 21                | TW transfers gross gambling winnings from 1040 Wkt7. Since the gambling           |
|      |                |                        | winnings are the first item on 1040 Wkt7, TW will use "GAMBLING WINNINGS"         |
|      |                |                        | as the Type on Line 21                                                            |
|      |                | NJ 1040 Pg 2           | New Jersey Lottery                                                                |
|      |                | Line 23                | NJ Lottery winnings under \$10,000 in one instance are not taxable in NJ, so NJ   |
|      |                |                        | 1040 Line 23 = 0. If Ken had any taxable lottery winnings, TW would net the       |
|      |                |                        | losses against the winnings and transfer the net amount to the NJ 1040            |
| 21   | Text           | 1040 Wkt2              | Classroom Supplies                                                                |
|      |                |                        | Link from 1040 Line 23 to 1040 Wkt2 or use Add icon above forms tree to add       |
|      |                |                        | 1040 Wkt2 directly to tree                                                        |
|      |                | Educator Expenses      | Enter \$240                                                                       |
|      |                | section, Spouse Column |                                                                                   |
|      |                |                        |                                                                                   |
|      |                | Sch A, Line 21         | If the amount spent was > maximum \$250 allowed as Educator Expenses, you         |
|      |                |                        | could claim the excess over \$250 as Unreimbursed Employee Expenses               |
| 00   | <b>T</b> = = 4 | 1010 Dat               | (subject to 2% of AGI limitation) - N/A for this problem                          |
| 22   | lext           | 1040 Pg 1              |                                                                                   |
|      |                | Line 31                | Enter SS # of ex-wife & \$3,600 as amount of alimony paid                         |
| 23   | lext           | IRA Wkt                | IRA Contribution                                                                  |
|      |                |                        | Link to IRA Worksheet from 1040 Line 32 or use Add icon above forms tree to add   |
|      |                | - /                    | IRA Wkt directly to tree                                                          |
|      |                | Top of screen          | IW answers both questions at top of screen based on W-2 entries (check in         |
|      |                |                        | Retirement Pay box)                                                               |
|      |                | Line 9                 | TW calculates Maximum Allowable Deduction as \$6,500. Kara is allowed \$6,500     |
|      |                |                        | (rather than usual \$5,500) because she is over age 50                            |

LAW-L1 Kent Learning Guide

| Step       | Form / Note | TW Screen                | Learning Points                                                                    |
|------------|-------------|--------------------------|------------------------------------------------------------------------------------|
|            |             | Line10                   | Since Kara wants to contribute amount that would give her maximum tax benefit,     |
|            |             |                          | IPA contributions are not deductible for NL. If taxpayor keeps track of amounts    |
|            |             |                          | contributed be may be able to exempt that amount from N I taxation when            |
|            |             |                          | money is taken out of IRA                                                          |
|            |             | 1040 Pa 1                | IRA Contribution                                                                   |
|            |             | Line 32                  | TW transfers IRA contribution from IRA Wkt                                         |
| 24         | Text        | 1040 Wkt2                | Student Loan Interest                                                              |
| <b>2</b> 7 | ICAL        | 1040 WK2                 | Link to 1040 Wkt2 Student Loan Interest section from 1040 Line 33 or use Add       |
|            |             |                          | icon above forms tree to add 1040Wkt2 directly to tree                             |
|            |             | Student Loan Interest    | Enter \$268                                                                        |
|            |             | section, Line 1, Spouse  |                                                                                    |
|            |             | Column                   |                                                                                    |
|            |             | 1040 Pg 1                | Student Loan Interest                                                              |
|            |             | Line 33                  | TW transfers Student Loan Interest from 1040 Wkt2                                  |
| 25a        | Text        | A Detail                 | Medical Expenses                                                                   |
|            |             | Medical Expenses section | Enter medical expenses on A Detail Worksheet, not Sch A directly                   |
|            |             | Medical Miles            | Enter 1236 Medical Miles (103 miles per month x 12). Mileage can be split          |
|            |             |                          | between taxpayer and spouse as appropriate. TW will calculate deduction at         |
|            |             |                          | \$.24/mile (\$297)                                                                 |
|            |             | Insurance Premiums Paid  | Enter \$1,200                                                                      |
|            |             | Other Medical Expenses   | Enter Doctors (\$1,653)                                                            |
|            |             |                          | Enter Hospital (\$3,200)                                                           |
|            |             |                          | Enter Prescription Drugs (\$965)                                                   |
|            |             | -                        | Enter Prescription Eyeglasses (\$210)                                              |
|            |             | Medicare from 1040 Wkt   | \$1,985 for Medicare Parts B & D was already transferred from SSA-1099 info        |
|            |             |                          | entered on 1040 Wkt1                                                               |
|            |             | Total                    | TW totals medical expenses (\$9,510)                                               |
|            |             | Sch A                    | Medical and Dental Expenses                                                        |
|            |             | Line 1                   | TW transfers total medical expenses from A Detail (\$9,510) .                      |
|            |             | Line 2                   | TW transfers AGI from 1040 Line 38 (\$73,592)                                      |
|            |             | Line 3                   | TW calculates the amount that is greater than 7.5% of AGI, since Karl is age 65 or |
|            |             |                          | older (\$73,592 x .075 = \$5,519. If both spouses were under 65, they could only   |
|            |             |                          | claim medical expenses greater than 10% of AGI                                     |

LAW-L1 Kent Learning Guide

| Step | Form / Note          | TW Screen                                                                                                    | Learning Points                                                                                                    |
|------|----------------------|----------------------------------------------------------------------------------------------------|----------------------------------------------------------------------------------------------------|
|      |                      | Line 4                                                                                                    | TW calculates an allowable medical expense deduction of \$3,991 (\$9,510 - 5,519                                                                                                    |
|      |                      |                                                                                                    | = \$3,991). If AGI changes due to later entries, TW re-calculates the medical                                                                                                    |
|      |                      |                                                                                                    | deduction automatically                                                                                                    |
|      | Text                 | Sch A                                                                                                    | Life Insurance and Funeral Expenses                                                                                                    |
|      |                      |                                                                                                    | Life insurance and funeral expenses cannot be claimed as Sch A deductions                                                                                                    |
|      | Text                 | A Detail                                                                                                    | Charitable Contributions                                                                                                    |
|      |                      | Charitable Contributions                                                                                                    | Enter charitable contributions on A Detail Worksheet, not Sch A directly                                                                                                    |
|      |                      | section                                                                                                    |                                                                                                    |
|      |                      | Cash Contributions, 50%                                                                                                    | Enter:                                                                                                    |
|      |                      | Limit Organizations                                                                                                    | Church \$1,650                                                                                                    |
|      |                      | section                                                                                                    | NPR, ACS, Shriners \$225                                                                                                    |
|      |                      |                                                                                                    | Millsap School \$250                                                                                                    |
|      |                      |                                                                                                    | TW calculates total of \$2,125                                                                                                    |
|      |                      | Other than Cash                                                                                                    | Enter Salvation Army \$350                                                                                                    |
|      |                      | Contributions, 50% Limit                                                                                                    |                                                                                                    |
|      |                      | Organizations section                                                                                                    |                                                                                                    |
|      | Text                 | Sch A                                                                                                    | Charitable Contributions                                                                                                    |
| -    | ТСЛ                  |                                                                                                    |                                                                                                    |
|      |                      | Line 16                                                                                                    | TW transfers total of cash or check contributions from A Detail (\$2,125)                                                                                                    |
|      |                      | Line 16<br>Line 17                                                                                                    | TW transfers total of cash or check contributions from A Detail (\$2,125)<br>TW transfers total of other than cash contributions from A Detail (\$350)                                                                                                    |
|      |                      | Line 16<br>Line 17<br>Line 19                                                                                                    | TW transfers total of cash or check contributions from A Detail (\$2,125)TW transfers total of other than cash contributions from A Detail (\$350)TW calculates total charitable contributions (\$2,475)                                                                                                    |
|      | Text                 | Line 16<br>Line 17<br>Line 19<br>Sch A                                                                                                    | TW transfers total of cash or check contributions from A Detail (\$2,125)TW transfers total of other than cash contributions from A Detail (\$350)TW calculates total charitable contributions (\$2,475)Home Mortgage Interest                                                                                                    |
|      | Text                 | Line 16<br>Line 17<br>Line 19<br>Sch A<br>Line 10 "Home Mortgage                                                                                                    | TW transfers total of cash or check contributions from A Detail (\$2,125)         TW transfers total of other than cash contributions from A Detail (\$350)         TW calculates total charitable contributions (\$2,475)         Home Mortgage Interest         Enter \$3,164                                                                                                    |
|      | Text                 | Line 16<br>Line 17<br>Line 19<br>Sch A<br>Line 10 "Home Mortgage<br>Interest & Points from                                                                                                    | TW transfers total of cash or check contributions from A Detail (\$2,125)         TW transfers total of other than cash contributions from A Detail (\$350)         TW calculates total charitable contributions (\$2,475)         Home Mortgage Interest         Enter \$3,164                                                                                                    |
|      | Text                 | Line 16<br>Line 17<br>Line 19<br>Sch A<br>Line 10 "Home Mortgage<br>Interest & Points from<br>1098, not listed above"                                                                                                    | TW transfers total of cash or check contributions from A Detail (\$2,125)         TW transfers total of other than cash contributions from A Detail (\$350)         TW calculates total charitable contributions (\$2,475)         Home Mortgage Interest         Enter \$3,164                                                                                                    |
|      | Text                 | Line 16<br>Line 17<br>Line 19<br>Sch A<br>Line 10 "Home Mortgage<br>Interest & Points from<br>1098, not listed above"<br>Sch A                                                                                                    | TW transfers total of cash or check contributions from A Detail (\$2,125)         TW transfers total of other than cash contributions from A Detail (\$350)         TW calculates total charitable contributions (\$2,475)         Home Mortgage Interest         Enter \$3,164         Real Estate Tax                                                                                                    |
|      | Text                 | Line 16<br>Line 17<br>Line 19<br>Sch A<br>Line 10 "Home Mortgage<br>Interest & Points from<br>1098, not listed above"<br>Sch A<br>Line 6 "Real Estate Taxes                                                                             | TW transfers total of cash or check contributions from A Detail (\$2,125)         TW transfers total of other than cash contributions from A Detail (\$350)         TW calculates total charitable contributions (\$2,475)         Home Mortgage Interest         Enter \$3,164         Real Estate Tax         Enter \$2,135                                                                                                    |
|      | Text                 | Line 16<br>Line 17<br>Line 19<br><b>Sch A</b><br>Line 10 "Home Mortgage<br>Interest & Points from<br>1098, not listed above"<br><b>Sch A</b><br>Line 6 "Real Estate Taxes<br>on your principal                                          | TW transfers total of cash or check contributions from A Detail (\$2,125)         TW transfers total of other than cash contributions from A Detail (\$350)         TW calculates total charitable contributions (\$2,475)         Home Mortgage Interest         Enter \$3,164         Real Estate Tax         Enter \$2,135                                                                                                    |
|      | Text                 | Line 16<br>Line 17<br>Line 19<br><b>Sch A</b><br>Line 10 "Home Mortgage<br>Interest & Points from<br>1098, not listed above"<br><b>Sch A</b><br>Line 6 "Real Estate Taxes<br>on your principal<br>residence, not listed                 | TW transfers total of cash or check contributions from A Detail (\$2,125)         TW transfers total of other than cash contributions from A Detail (\$350)         TW calculates total charitable contributions (\$2,475)         Home Mortgage Interest         Enter \$3,164         Real Estate Tax         Enter \$2,135                                                                                                    |
|      | Text                 | Line 16<br>Line 17<br>Line 19<br>Sch A<br>Line 10 "Home Mortgage<br>Interest & Points from<br>1098, not listed above"<br>Sch A<br>Line 6 "Real Estate Taxes<br>on your principal<br>residence, not listed<br>above"                     | TW transfers total of cash or check contributions from A Detail (\$2,125)         TW transfers total of other than cash contributions from A Detail (\$350)         TW calculates total charitable contributions (\$2,475)         Home Mortgage Interest         Enter \$3,164         Real Estate Tax         Enter \$2,135                                                                                                    |
|      | Text<br>Text<br>Text | Line 16<br>Line 17<br>Line 19<br>Sch A<br>Line 10 "Home Mortgage<br>Interest & Points from<br>1098, not listed above"<br>Sch A<br>Line 6 "Real Estate Taxes<br>on your principal<br>residence, not listed<br>above"<br>Sch A            | TW transfers total of cash or check contributions from A Detail (\$2,125)         TW transfers total of other than cash contributions from A Detail (\$350)         TW calculates total charitable contributions (\$2,475)         Home Mortgage Interest         Enter \$3,164         Real Estate Tax         Enter \$2,135                                                                                                    |
|      | Text<br>Text<br>Text | Line 16<br>Line 17<br>Line 19<br>Sch A<br>Line 10 "Home Mortgage<br>Interest & Points from<br>1098, not listed above"<br>Sch A<br>Line 6 "Real Estate Taxes<br>on your principal<br>residence, not listed<br>above"<br>Sch A<br>Line 28 | TW transfers total of cash or check contributions from A Detail (\$2,125)         TW transfers total of other than cash contributions from A Detail (\$350)         TW calculates total charitable contributions (\$2,475)         Home Mortgage Interest         Enter \$3,164         Real Estate Tax         Enter \$2,135         Gambling Losses         Gambling losses were already entered on W-2G, & TW transferred \$1,000 to Line                                                                     |
|      | Text<br>Text<br>Text | Line 16<br>Line 17<br>Line 19<br>Sch A<br>Line 10 "Home Mortgage<br>Interest & Points from<br>1098, not listed above"<br>Sch A<br>Line 6 "Real Estate Taxes<br>on your principal<br>residence, not listed<br>above"<br>Sch A<br>Line 28 | TW transfers total of cash or check contributions from A Detail (\$2,125)         TW transfers total of other than cash contributions from A Detail (\$350)         TW calculates total charitable contributions (\$2,475)         Home Mortgage Interest         Enter \$3,164         Real Estate Tax         Enter \$2,135         Gambling Losses         Gambling losses were already entered on W-2G, & TW transferred \$1,000 to Line 28. It entered "GAMBLING LOSSES" as the Type of Other Miscellaneous |

LAW-L1 Kent Learning Guide

| Step | Form / Note | TW Screen                 | Learning Points                                                                                                    |
|------|-------------|---------------------------|----------------------------------------------------------------------------------------------------|
|      | Text        | Sch A                     | Speeding Tickets                                                                                                    |
|      |             |                           | Speeding tickets cannot be claimed as a Sch A deduction                                                                                                    |
|      |             | Sch A                     | Total Allowed Itemized Deductions                                                                                                    |
|      |             |                           | TW calculates the total of all allowed itemized deductions (\$15,439)                                                                                                    |
|      |             | 1040 Pg 2                 | Itemized Deduction or Standard Deduction                                                                                                    |
|      |             | Line 40                   | TW compares the itemized deductions (\$15,439) to the standard deduction (\$13,400). Since itemized is higher, TW transfers the itemized deductions total to the 1040. It puts a check mark next to Sch A in the forms tree to show that itemized deductions are being used, not standard deduction                            |
|      |             |                           | If later entries change any number on Sch A, TW will automatically compare the revised total itemized deductions against the standard deduction and repopulate Line 40 as appropriate                                                                                                    |
|      |             | NJ 1040 Pg 2              | Medical Expenses                                                                                                    |
|      |             | Line 30                   | TW adds the newly entered medical expenses on Sch A to the Medicare premiums that were already on Line 30. It then re-calculates the amount of medical expenses that are greater than 2% of NJ Gross Income to re-populate this line                                                                                           |
| 25b  | Text        | NJ 1040 Pg 3              | NJ Property Taxes                                                                                                    |
|      |             | Worksheet F, Line 1       | Since the Kents meet the eligibility requirements to claim the NJ property tax deduction/credit, complete Worksheet F on 1040 Page 3. On Line 1, TW tells you amount of real estate taxes claimed for main residence on 1040 Sch A. Must still enter the correct amount to claim for NJ (same for NJ since not in PTR program) |
|      |             | Worksheet F, under Line 7 | TW will complete the rest of Worksheet F and determine that it is better for the Kents to claim the \$50 Property Tax Credit on Line 49 than the Property Tax Deduction on Line 37c                                                                                                    |
|      |             | Line 49                   | TW transfers the \$50 Property Tax Credit from Worksheet F                                                                                                    |
| 25c  | Note 12     | NJ 1040 Pg 3              | Homeowner on 10/01/2013                                                                                                    |
|      |             | Line 37b                  | Check box that says "Check here if on October 1, 2013 you were a New Jersey<br>homeowner"                                                                                                    |
| 26   | Text        | 2441 Pg 1                 | Maryville Day Care Center                                                                                                    |
|      |             | Line 1a                   | Enter name of Maryville Day Care Center                                                                                                    |
|      |             | Line 1b                   | Enter address of Maryville Day Care Center                                                                                                    |
|      |             | Line 1c                   | Check EIN box. Type in number with no dashes. TW will fill in E as Type                                                                                                    |
|      |             | Line 1d                   | Enter \$1,100 expenses                                                                                                    |

LAW-L1 Kent Learning Guide

| Step | Form / Note | TW Screen               | Learning Points                                                                                                    |
|------|-------------|-------------------------|----------------------------------------------------------------------------------------------------|
|      |             | Line 2a                 | TW fills in qualifying person's name                                                                                                    |
|      |             | Line 2b                 | TW fills in qualifying person's SS #                                                                                                    |
|      |             | Line 2c                 | Enter qualified expenses of \$1,100                                                                                                    |
|      |             | Line 11                 | TW calculates credit of \$220 (20% of qualified expenses)                                                                                                    |
|      |             | 1040 Pg 2               | Maryville Day Care Center                                                                                                    |
|      |             | Line 48                 | TW transfers credit from Form 2441                                                                                                    |
| 27   | 1098-T      |                         | Education Credits                                                                                                    |
|      |             |                         | Postpone entry of education expenses until Diagnostics have been run at end of return. This will allow comparison of education options once all other figures are finalized                                                                                                    |
| 28   | Text        | 5695 Pg 2               | Residential Energy Improvements                                                                                                    |
|      |             |                         | Link from 1040 Line 52. TW will populate both Pg 1 & 2 in tree or use Add icon to<br>enter form 5695 directly into tree. Page 1 is for solar, wind, & geothermal<br>credits (Out of Scope). Go to Pg 2 for Nonbusiness Energy Property Credit to<br>enter info for insulation & windows |
|      |             | Line 17a                | Enter YES                                                                                                    |
|      |             | Line 17b                | Enter address of main home                                                                                                    |
|      |             | Line 17c                | Enter NO                                                                                                    |
|      |             | All lines 18            | Kents have not claimed any credits in prior years, so all should be 0                                                                                                    |
|      |             | Line 19a                | Enter \$175 for insulation                                                                                                    |
|      |             | Line 19d                | Enter \$7,450 for windows                                                                                                    |
|      |             | Line 21h                | TW determines that maximum allowed for windows is \$2,000                                                                                                    |
|      |             |                         | Be careful to follow instructions on whether to include labor costs. All items entered on Lines 21 must <u>exclude</u> labor; items entered on Lines 24 may <u>include</u> labor                                                                                                    |
|      |             | Line 30                 | TW will calculate allowable nonbusiness energy profit credit of \$218                                                                                                    |
|      |             | 1040 Pg 2               | Resdiential Energy Credit                                                                                                    |
|      |             | Line 52                 | TW transfers credit from Form 5695                                                                                                    |
| 29   | Text        | F/S Tax Paid            | Estimated Tax Payments                                                                                                    |
|      |             |                         | Link to F/S Tax Paid screen from 1040 Line 63                                                                                                    |
|      |             | Federal section         |                                                                                                    |
|      |             | - Line "From last year" | Amount from 2012 Federal refund applied to 2013 taxes (\$200). TW will populate date of 4/15/2013                                                                                                    |

LAW-L1 Kent Learning Guide

| Step | Form / Note | TW Screen                                              | Learning Points                                                                                                    |
|------|-------------|--------------------------------------------------------|----------------------------------------------------------------------------------------------------|
|      |             | - Line 1                                               | Enter actual date Federal estimated taxes were paid (04/14/2013) & \$100 as amount                                                                                                    |
|      |             | - Line 3                                               | Enter actual date Federal estimated taxes were paid (09/15/2013) & \$100 as amount                                                                                                    |
|      |             | State section                                          |                                                                                                    |
|      |             | <ul> <li>Column "Credit from last<br/>year"</li> </ul> | Amount from 2012 state refund applied to 2013 taxes (\$100)                                                                                                    |
|      |             | - 4/15/2013 Amount 1<br>column                         | Enter \$50                                                                                                    |
|      |             | - 9/15/2013 Amount 3<br>column                         | Enter \$40                                                                                                    |
|      |             |                                                        | There may be some red boxes left on this form. Use Ctrl-Space or F3 or Toggle Estimated to "get the red out"                                                                                                    |
|      |             | 1040 Pg 2                                              | Federal Tax Payments Made in 2013                                                                                                    |
|      |             | Line 63                                                | TW transfers the total of all Federal tax payments made in 2013 (\$400) from F/S Tax Paid                                                                                                    |
|      |             | Sch A                                                  | State Tax Payments Made in 2013                                                                                                    |
|      |             | Line 5a                                                | TW transfers the total of all state tax payments made in 2013 (\$190) from F/S Tax Paid                                                                                                    |
|      |             | NJ 1040 Pg 3                                           | State Tax Payments that Apply to 2013 NJ Taxes                                                                                                    |
|      |             | Line 50                                                | TW transfers the total of all state tax payments that apply to 2013 NJ taxes (\$190) from F/S Tax Paid                                                                                                    |
|      |             |                                                        | If the last NJ estimated tax payment was paid after 1/1/2014, then the \$40 <u>would</u><br><u>not</u> be included on 1040 Sch A Line 5a, but <u>would</u> be included in NJ 1040 Line<br>50                                                                             |
| 30   | Note 8      |                                                        | Inheritance                                                                                                    |
|      |             |                                                        | Inheritances are not taxable for either Federal or State so no need to enter \$5,000 from great-aunt                                                                                                    |
| 31   | Note 13     | Sch D Pg 1                                             | Capital Loss Carryover                                                                                                    |
|      |             | Line 14                                                | <ul> <li>Enter \$253 in long-term capital loss carryover from 2012 return that can be added to 2013 losses (\$-3,157)</li> <li>If line 7 is red, use Ctrl-Space or F3 or Toggle Estimated to "get the red out." There is no short-term capital loss carryover</li> </ul> |

LAW-L1 Kent Learning Guide

| Step | Form / Note  | TW Screen          | Learning Points                                                                    |
|------|--------------|--------------------|------------------------------------------------------------------------------------|
|      |              |                    | Based on capital gains losses in Steps 11 & 12, TW had already populated \$3,000   |
|      |              |                    | on 1040 Line 13 (maximum loss you can claim against other income). TW had          |
|      |              |                    | also transferred the remaining \$157 loss to Sch D Wkt 2 as a capital loss         |
|      |              |                    | carryover to 2014. Now TW will add this additional \$253 loss for a total of \$410 |
|      |              | -                  | carryover to 2014                                                                  |
| 32   | Note 9       | Sch B              | Foreign Financial Involvement                                                      |
|      |              | Line 7             | Sch B is still red in the forms tree. Scroll down on Sch B to see what data is     |
|      |              | Line 8             | missing. Answer NO to the financial involvement questions at the bottom of         |
|      |              |                    | Schedule B. Sch B will no longer be red in tree                                    |
| 33   | Note 3       |                    | Diagnostics Error For Earned Income Credit                                         |
|      |              | Diagnostics        |                                                                                    |
|      |              |                    | When you run Diagnostics before doing the education credits comparison, an error   |
|      |              |                    | appears, "On Sch EIC, the 2nd & 3rd child (Kendra & Kerri) do not appear to be     |
|      |              |                    | a qualifying child for this credit" Click on the error message to go to Sch EIC,   |
|      |              |                    | Line 4                                                                             |
|      |              | Sch EIC            |                                                                                    |
|      |              | Line 4a for Kendra | Answer YES to question 4a to show that she is qualifying because she is under 24,  |
|      |              |                    | a full-time student, & younger than her parents. Directions then say to skip       |
|      |              |                    | question 4b                                                                        |
|      |              | Line 4b for Kerri  | Answer YES to question 4b to show that Kerri is qualifying because she is          |
|      |              |                    | permanently & totally disabled                                                     |
|      |              | Sch EIC Wkt        |                                                                                    |
|      |              | Line 5             | Even though all 3 dependents are now qualifying for EIC, the Sch EIC Worksheet     |
|      |              |                    | shows that the Kents are not eligible for EIC because their investment income      |
|      |              |                    | (\$7,436) is greater than \$3,300                                                  |
| 34   |              | Diagnostics        |                                                                                    |
|      |              |                    | Run Diagnostics again to ensure that there are no errors before doing education    |
|      |              |                    | expenses comparison                                                                |
| 35x  | 1098-T, etc. |                    | Education Expenses                                                                 |
|      |              |                    | To determine amount of qualified expenses, you must subtract amount of             |
|      |              |                    | scholarship/grant (\$5,000) from tuition and fees payments (\$7,750). For          |
|      |              |                    | American Opportunity Credit only, you can then add \$500 for textbooks &           |
|      |              |                    | supplies. The \$850 for a new computer is not a qualified expense because it       |
|      |              |                    | was not a course requirement. Use a scratch pad to document this calculation       |

LAW-L1 Kent Learning Guide

| Step | Form / Note  | TW Screen                | Learning Points                                                                    |
|------|--------------|--------------------------|------------------------------------------------------------------------------------|
|      |              | 1040 Wkt2                | Education Expenses Claimed as Tuition & Fees Deduction                             |
|      |              | Tuition & Fees as an AGI | Link from 1040 Line 34 to 1040 Wkt 2                                               |
|      |              | Deduction section        |                                                                                    |
|      |              | Line for Kendra          | Enter qualified expenses of \$2,750 next to Kendra's name. For Tuition & Fees      |
|      |              |                          | Deductions, books & supplies are only qualified expenses if they must be paid      |
|      |              |                          | to the institution as a condition of enrollment or attendance                      |
|      |              | Line for Kara            | Enter qualified expenses of \$318 next to Kara's name                              |
|      |              |                          | TW calculates total qualified expenses of \$3,068                                  |
|      |              | 1040 Pg 2                | Education Expenses Claimed as Tuition & Fees Deduction                             |
|      |              |                          | TW transfers total qualified expenses from 1040 Wkt2. Note AGI & Refund            |
|      |              |                          | Monitor. Delete this info before doing another comparison                          |
| 35x  | 1098-T, etc. | 8863                     | Education Expenses Claimed as Lifetime Learning Credits                            |
|      |              |                          | Link to Form 8863 Pg 2 from 1040 Line 49. Since both Kendra & Kara have            |
|      |              |                          | education expenses, you must add a second Pg 2 by clicking on the + sign next      |
|      |              |                          | to Pg 2 in the tree. TW will automatically add one Form 8863 Pg 1 to total the     |
|      |              |                          | credits for both students                                                          |
|      |              | Kendra's 8863 Pg 2       | Kendra's Education Expenses Claimed as Lifetime Learning Credits                   |
|      |              | Line 20                  | Enter Kendra's name                                                                |
|      |              | Line 21                  | Enter Social Security #                                                            |
|      |              | Line 22a                 | Enter Northern Kentucky University                                                 |
|      |              | Line 22a-1               | Enter address of University                                                        |
|      |              | Line 22a-2               | Answer YES                                                                         |
|      |              | Line 22a-3               | Answer NO                                                                          |
|      |              | Line 22a-4               | Enter University's Federal ID #                                                    |
|      |              | Line 23                  | Answer NO                                                                          |
|      |              | Line 24                  | Answer YES                                                                         |
|      |              | Line 25                  | Answer NO                                                                          |
|      |              | Line 26                  | Answer NO                                                                          |
|      |              | Line 31                  | Enter \$2,750 (Books and supplies are only qualified expenses if they must be paid |
|      |              |                          | to the institution as a condition of enrollment or attendance)                     |
|      |              | Kara's 8863 Pg 2         | Kara's Education Expenses Claimed as Lifetime Learning Credits                     |
|      |              | Line 20                  | Enter Kara's name                                                                  |
|      |              | Line 21                  | Enter Social Security #                                                            |
|      |              | Line 22a                 | Enter Boonton College                                                              |

LAW-L1 Kent Learning Guide

| Step | Form / Note  | TW Screen          | Learning Points                                                                   |
|------|--------------|--------------------|-----------------------------------------------------------------------------------|
|      |              | Line 22a-1         | Enter address of College                                                          |
|      |              | Line 22a-2         | Answer NO                                                                         |
|      |              | Line 22a-3         | Answer NO                                                                         |
|      |              | Line 22a-4         | Blank (since you did not answer YES to either 22a-2 or 22a-3)                     |
|      |              | Line 23            | Answer NO                                                                         |
|      |              | Line 24            | Answer NO (Instructions say to go to Line 31 if answer is NO)                     |
|      |              | Line 31            | Enter \$318                                                                       |
|      |              | 8863 Pg 1          | Education Expenses Claimed as Lifetime Learning Credits                           |
|      |              | Line 19            | TW calculates total Nonrefundable Education Credit of \$614 in Part II for both   |
|      |              |                    | students                                                                          |
|      |              | 1040 Pg 2          | Education Expenses Claimed as Lifetime Learning Credits                           |
|      |              | Line 49            | TW transfers Nonrefundable Lifetime Learning Credit from 8863 Pg 1. Note AGI &    |
|      |              |                    | Refund Monitor. Delete this info before doing another comparison                  |
| 36   | 1098-T, etc. | 8863 Pg 2          | Education Expenses Claimed as American Opportunity Credit for Kendra and          |
|      |              |                    | Lifetime Learning Credit for Kara                                                 |
|      |              | Lines 20 - 26      | Kendra is eligible for AOC, but Kara is not because she is not pursuing a degree  |
|      |              |                    | program. Still use 2 Forms 8853 Page 2 to enter student & educational             |
|      |              |                    | Institution info for Kendra & Kara. All lines remain the same as above until you  |
|      |              |                    | reach expense lines                                                               |
|      |              | Kendra's 8863 Pg 2 | Kendra's Education Expenses Claimed as American Opportunity Credit                |
|      |              | Line 27            | For American Opportunity Credit only, books & supplies are qualified expenses,    |
|      |              |                    | whether or not they were purchased from the institution as a condition of         |
|      |              |                    | enrollment. Computers, however, can only be included if they are a requirement    |
|      |              |                    | for enrollment or attendance. Therefore, qualified expenses = \$3,250             |
|      |              | Kara's 8863 Pg 2   | Kara's Education Expenses Claimed as Lifetime Learning Credit                     |
|      |              | Line 31            | Enter \$318                                                                       |
|      |              | 8863 Pg 1          | Education Expenses Claimed as as American Opportunity Credit for Kendra           |
|      |              |                    | and Lifetime Learning Credit for Kara                                             |
|      |              | Line 8             | IW calculates a Refundable Education Credit of \$925 in Part I, based on Kendra's |
|      |              |                    | American Opportunity Credit                                                       |
|      |              | Line 19            | I W calculates Nonretundable Education Credits of \$1,452 in Part II, which       |
|      |              |                    | includes the nonretundable part of Kendra's American Opportunity Credit +         |
|      |              |                    | Kara's Lifetime Learning Credit                                                   |

LAW-L1 Kent Learning Guide

| Step | Form / Note | TW Screen                 | Learning Points                                                                   |
|------|-------------|---------------------------|-----------------------------------------------------------------------------------|
|      |             | 1040 Pg2                  | Education Expenses Claimed as as American Opportunity Credit for Kendra           |
|      |             |                           | and Lifetime Learning Credit for Kara                                             |
|      |             | Line 49                   | TW transfers the Nonefundable Education Credit from 8863 Pg 1 Line 19             |
|      |             | Line 66                   | TW transfers the Refundable Education Credit from 8863 Pg 1 Line 8                |
|      |             |                           | Note AGI & Refund Monitor. This is the most beneficial option to claim the        |
|      |             |                           | education expenses, so leave these entries in return                              |
| 37   | Note 10     | NJ 1040 Pg 3              | Use Tax                                                                           |
|      |             | Line 45                   | Based on Kents' NJ Gross Income on NJ 1040 Line 28, the Estimated Use Tax         |
|      |             |                           | Chart on Page 36 on NJ 1040 booklet shows they would owe \$64 in Use tax.         |
|      |             |                           | Enter that amount on scratch pad off NJ 1040 Line 45 to document that amount      |
|      |             |                           | came from Chart.                                                                  |
|      |             |                           | Estimate Use Tax Chart can also be found in left column of TaxPrep4Free.org       |
|      |             |                           | Preparer's page                                                                   |
| 38   | Note 6      |                           | Direct Deposit of Refund                                                          |
|      |             | Main Info                 | Bank Account Info                                                                 |
|      |             | Bank Account section      | Enter Routing Number and Account Number from Kent's check. (Do not use            |
|      |             |                           | deposit slip to obtain info)                                                      |
|      |             | 1040 Pg 2                 | Bank Account Info                                                                 |
|      |             |                           | Since direct deposit bank info is so important, TW requires you to enter the info |
|      |             |                           | twice. Therefore, as soon as bank info is entered on Main Info, TW will turn      |
|      |             |                           | 1040 Pg 2 red in the forms tree to remind you that you have to enter the bank     |
|      |             |                           | info a second time for verification                                               |
|      |             | Line 74                   | Enter Routing Number and Account Number from Kent's check. Also check box to      |
|      |             |                           | indicate this is a checking account                                               |
| 39   |             | NJ DD Wkt                 | Direct Deposit of NJ Refund                                                       |
|      |             | Direct Deposit and Direct | Click on box that says "Check here if you had a Federal refund & want the state   |
|      |             | Debit Information section | refund deposited to the same bank account as listed on the Federal return"        |
|      | Note 9      | Bank Account Information  | Answer NO to question "Will the refund or debit you are requesting involve a      |
|      |             | section                   | foreign bank account?"                                                            |
| 40   |             | Diagnostics               |                                                                                   |
|      |             |                           | Run Diagnostics and correct errors as needed                                      |

LAW-L1 Kent Learning Guide

| Step | Form / Note | TW Screen     | Learning Points                                                                                                    |
|------|-------------|---------------|----------------------------------------------------------------------------------------------------|
| 41   |             | Create e-File |                                                                                                    |
|      |             |               | Another type of error check is run when creating an e-file. You could get different error messages than when running Diagnostics. After all errors are corrected, you should get message "E-Files created successfully" |
|      |             | Prep Use      |                                                                                                    |
|      |             | Line 14       | Ask Mentor to perform Quality Review. Mentor enters initials when finished                                                                                                    |